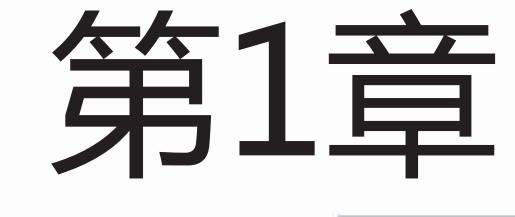

# 了解古风美少女

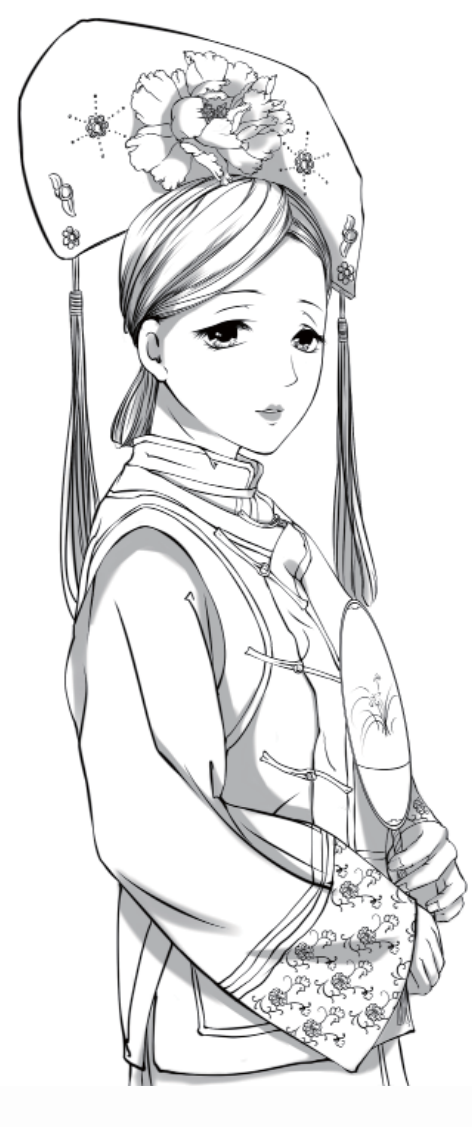

古风美少女漫画 受广大读者的喜爱是因 为它的唯美华丽。想要 学习绘制古风美少女漫 画,首先我们要了解古 风美少女的一些基本特 征以及漫画绘制的一些 工具。

本章主要介绍了古 风漫画的基础知识、绘 画工具,并尝试临摹绘 制,慢慢掌握绘制古风 美少女的有关知识。

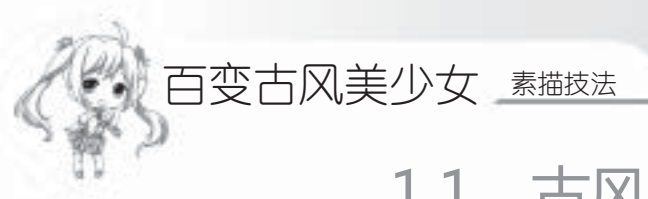

1.1 古风美少女的特征

想要画好古风美少女漫画,最先要了解古风美少女的一些基本特征,这样才能进行 创作。

#### 1.1.1 姣好的面容

古风美少女的第一大特征就是她有着姣好的容颜,从而体现出一个"美"字。绘制古 风美少女时,需要绘的就是精致感,古代的女子五官都显得比较小巧,给人一种好似仙女 的气息,清丽脱俗。

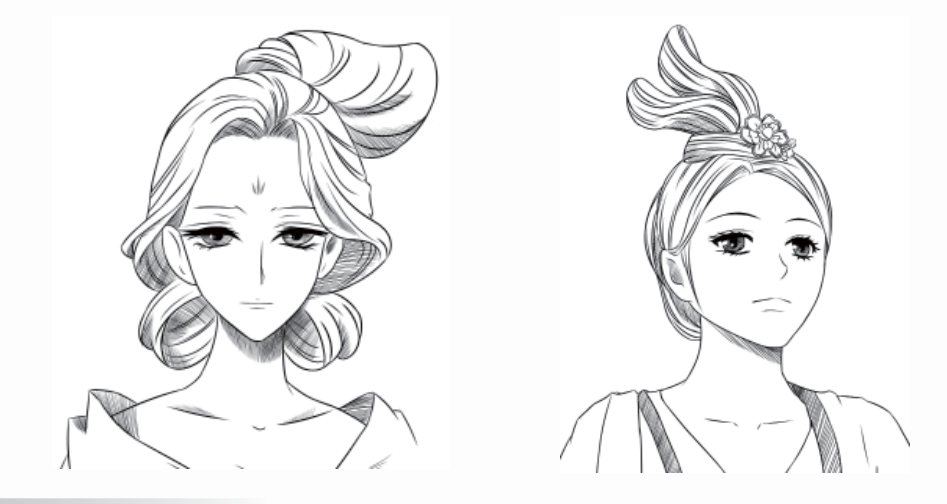

#### 1.1.2 柔美的曲线

古风美少女的人体线条比较柔软美丽,给人一种飘逸的感觉,古代人物的身体大多由 这样的线条组成,因此整体上看去会带上柔美的气质。

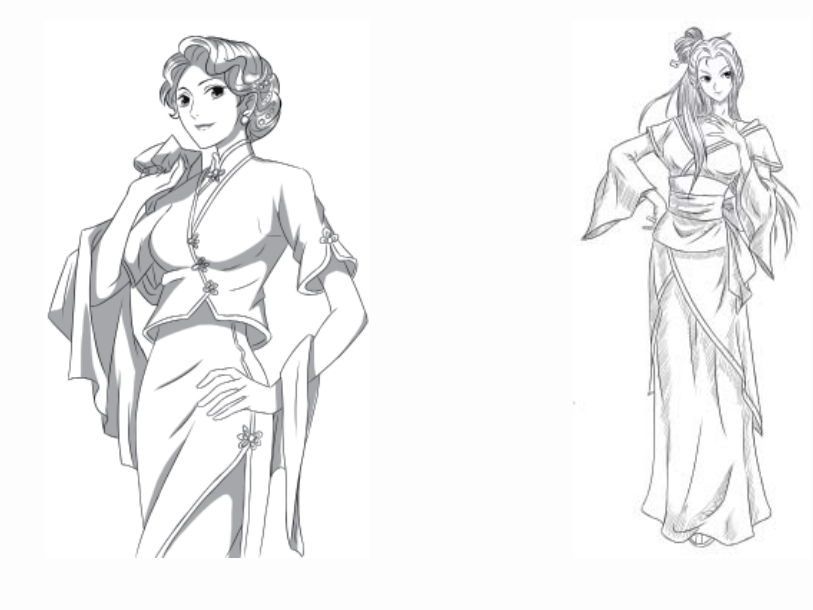

### 1.1.3 中国风式的构图

中国风的构图十分有特点,它是通过大量的留白来表达意境,目的是给观赏画作的 人留下一定的想象空间。中国风的构图不太讲究空间透视,通常采取中国画的散点透视 原则。

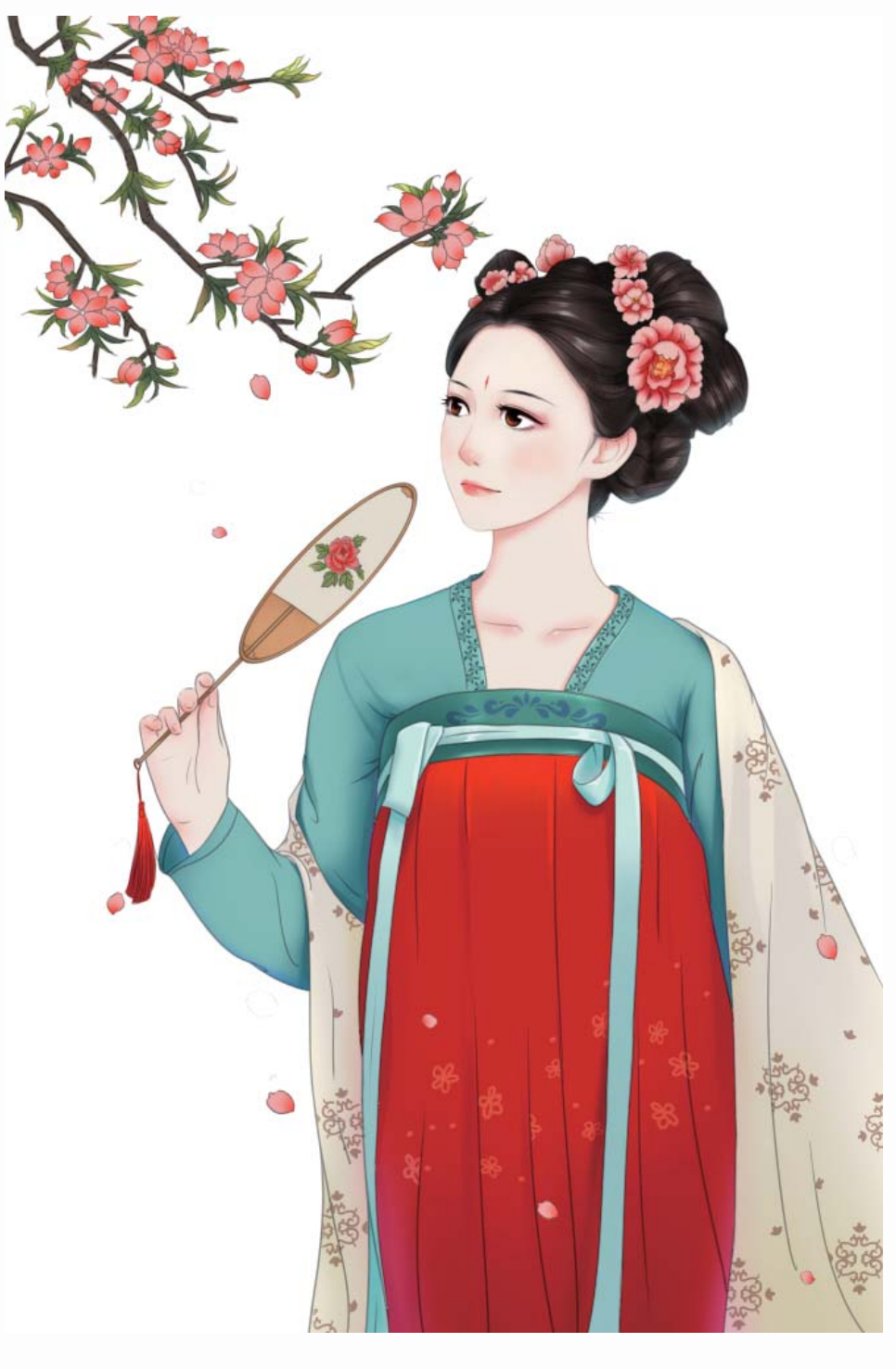

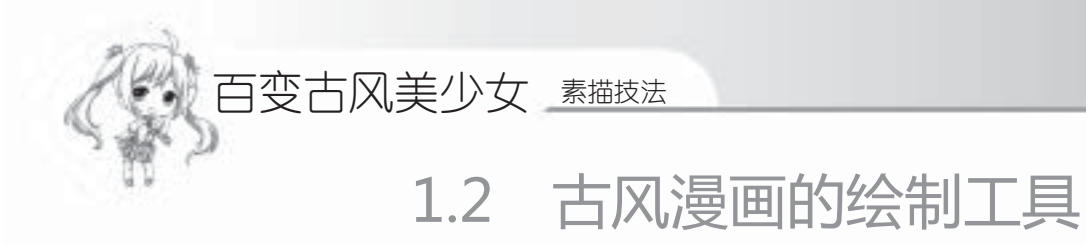

绘制漫画需要了解两点基础知识:一是所需要的绘画工具,二是基础练习。绘画工具 可分为传统工具和数码工具,如果条件允许,推荐使用数码绘画,这样既能减少绘画流 程、缩短时间,又能节省材料。在绘制漫画之前,我们先来了解绘制漫画的基础知识。

#### 1.2.1 传统的绘画工具

4

绘制手绘漫画需要经过草图、清稿、勾线等步骤,那么所需要的一些传统工具有纸、 笔、墨水、尺、网点纸等。

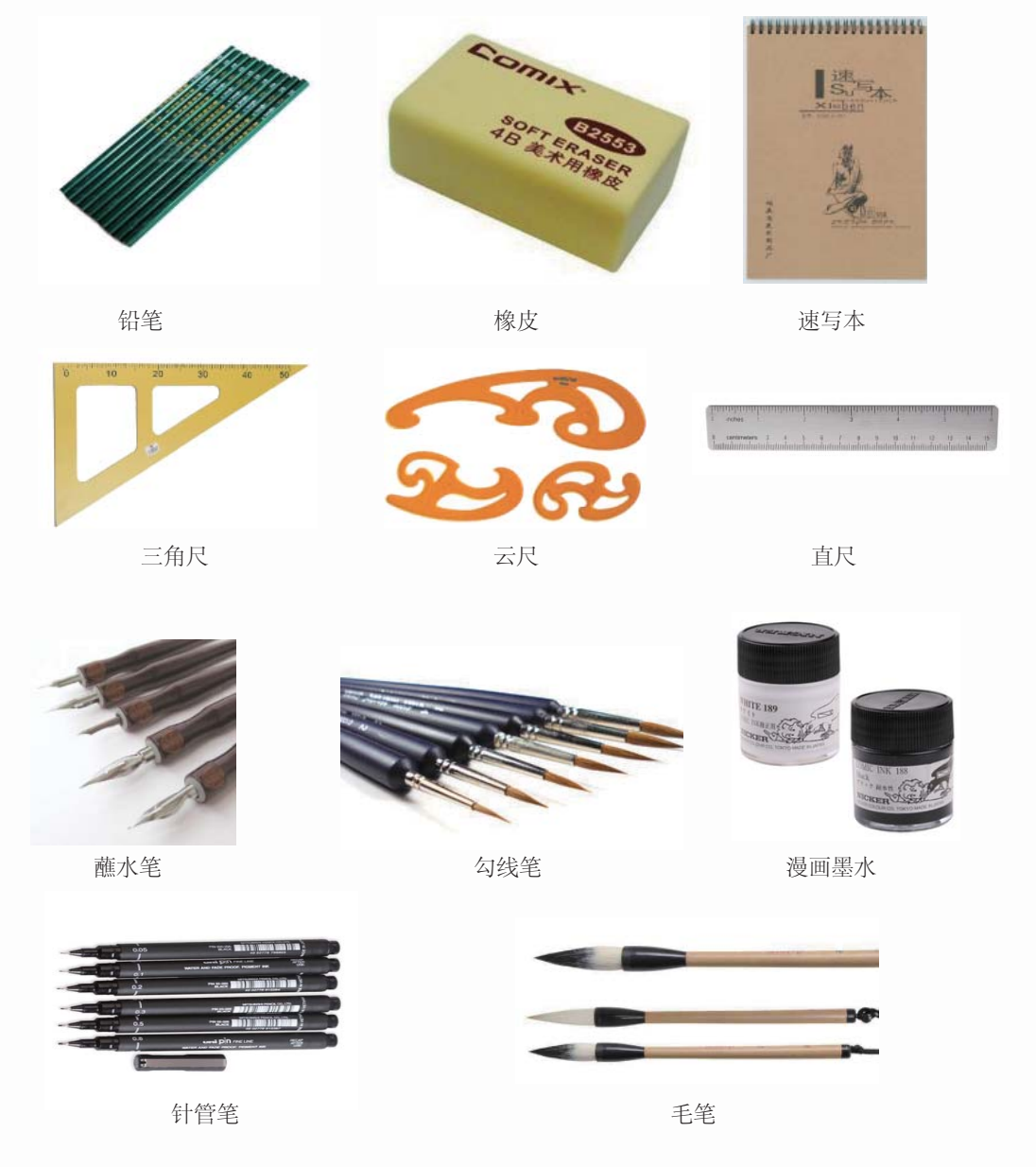

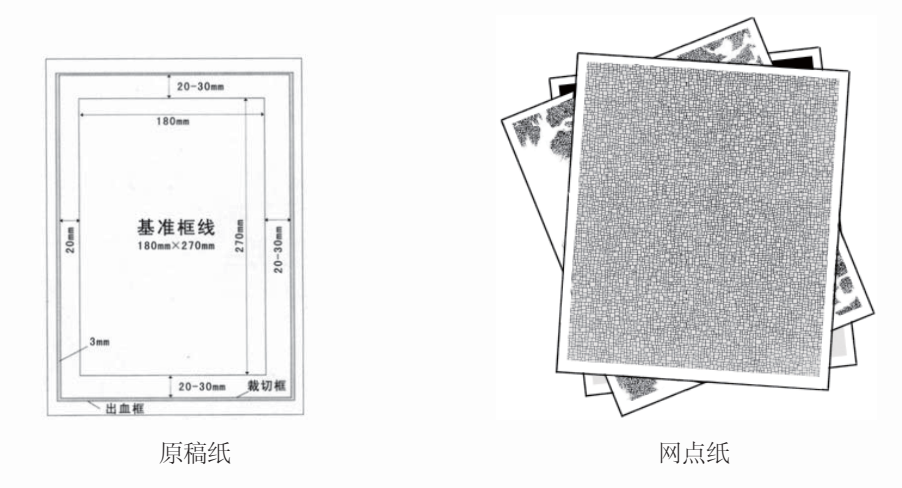

#### 1.2.2 数码工具

随着科技的高速发展,计算机得到了广泛应用。在漫画界,绘制方法不仅仅局限于在 纸上作画,漫画设计已进入了无纸化时代。数码绘画的方法有鼠标绘画、数位板绘画等, 下面来看看数码绘画需要什么工具。

#### >>>>> 数码配置

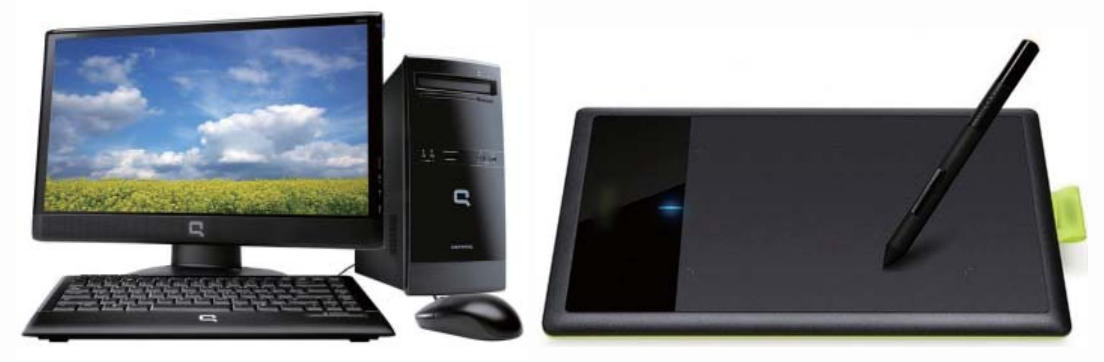

计算机

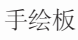

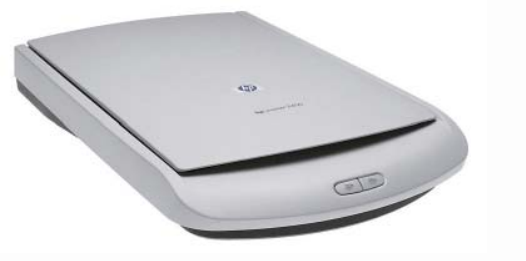

扫描仪

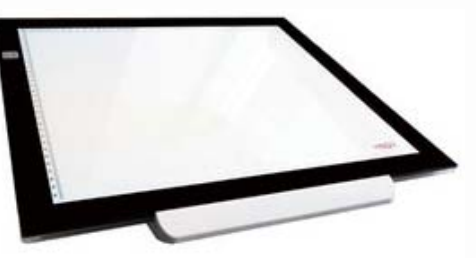

5

透写台

因为手绘比较方便,所以很多绘画者都会选用先在纸上画草稿,再扫描到电脑中进行 详细的绘制和上色。

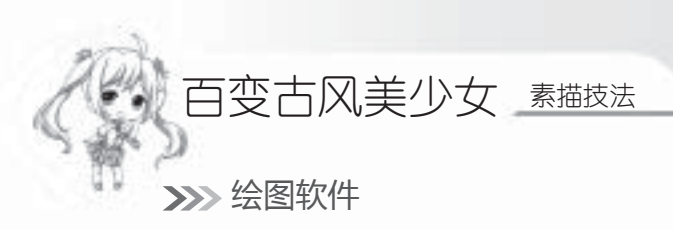

用于漫画处理的软件有SAI、Photoshop、Painter等,本书的主要绘制软件为SAI,下面 来介绍这三种常用的软件。

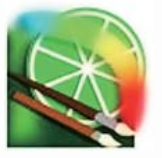

SAI是一款小型的绘画软件,许多功能相对于Photoshop 来说更加人性化,可以任意 旋转、翻转画布,缩放时反锯 齿,绘制出来的线条流畅且有 修正功能。

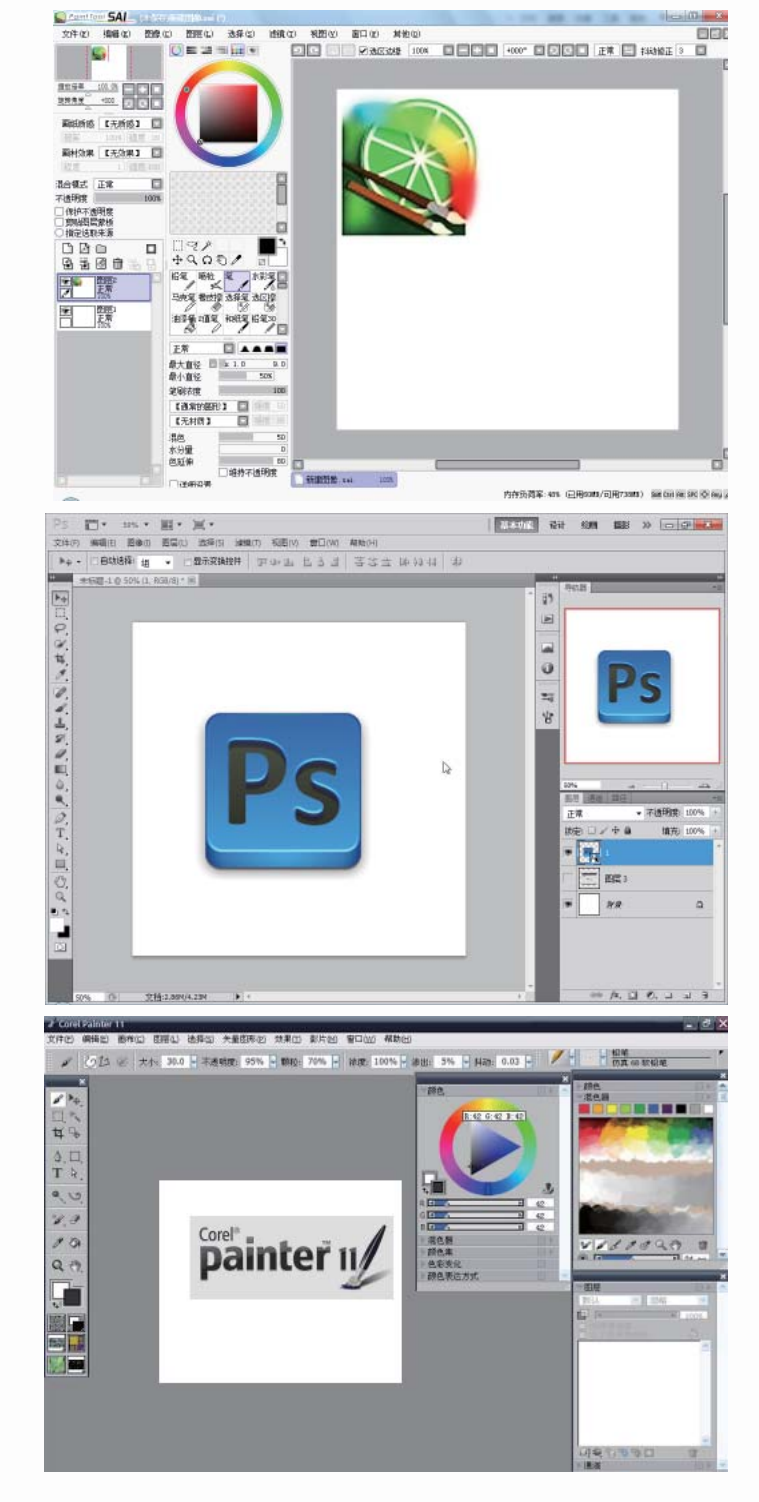

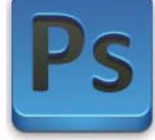

Photoshop图像处理软件 是目前最流行的图像处理软件 之一,拥有强大的图像处理功 能,也可以进行漫画绘图等。

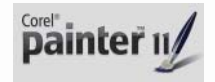

Painter是顶级的仿自然绘 画软件,自带多种仿自然画 笔,可以绘制出绚烂多彩的 图案,是绘画者的首选软件 之一。

# 1.3 SAI绘画快速入门

本书使用的主要绘画软件是SAI,下面就来学习SAI的一些基础操作与常用功能。

#### 1.3.1 了解SAI的操作界面

对于用过其他绘画软件的用户来说,SAI的上手非常容易,因为一些软件的用法是相通的,但对于使用数码工具绘画的初学者来说,SAI直观易懂的功能与清晰简洁的界面认识起来也是很具亲和力的。

#### >>>> 操作界面与各个工具栏

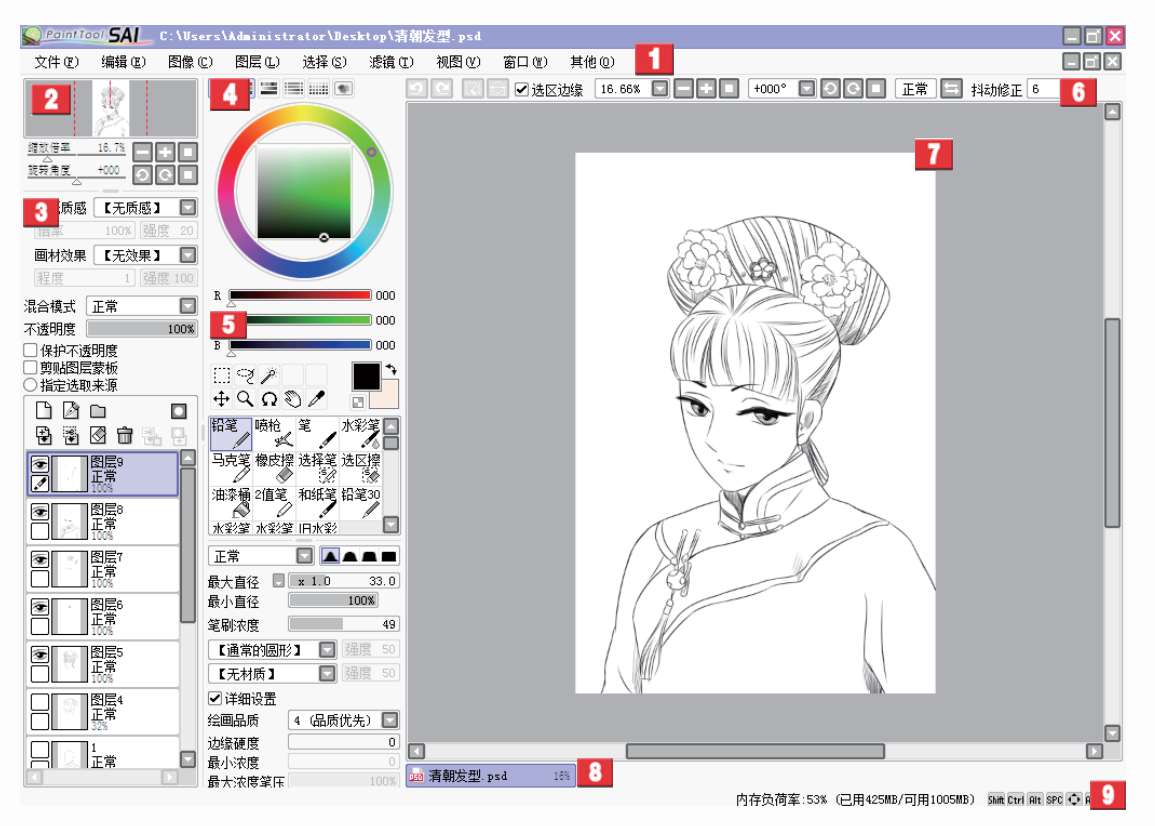

SAI的工作界面

| 标 号 | 名 称  | 介绍                                               |
|-----|------|--------------------------------------------------|
| 1   | 主菜单  | 这里有9个菜单栏,包括项目编辑、画面的设定、滤镜、帮助等最基本的功能               |
| 2   | 导航器  | 在这里可以观察画面的整体情况,另外,还可以在这里调节画布的缩<br>放倍率与旋转角度       |
| 3   | 图层面板 | 除了可以观察图层构成、创建图层、利用图层组对图层进行管理外,<br>还可以对各图层进行详细的设定 |

百变古风美少女 素描技法

| 标号 | 名 称   | 介绍                                              |
|----|-------|-------------------------------------------------|
| 4  | 色彩面板  | 选取绘画色彩的地方,色彩的选择方法共有6种。另外,还可以在这里保存常用的颜色          |
| 5  | 工具面板  | 这里包括绘画时必不可少的各种编辑工具与上色工具,每种工具都可以<br>进行单独的详细设定    |
| 6  | 快捷工具栏 | 这里包括取消选择区域、选区反选、撤销、重做等使用比较频繁的功能                 |
| 7  | 主视窗   | 这是整个软件中最重要的一个区域,用于制作图像的主要空间,可以在<br>这里进行绘制与上色等操作 |
| 8  | 视图选择栏 | 当同时打开了多个文件时,可以在这里对不同的画布进行切换,当前正<br>在使用的文件会用紫色表示 |
| 9  | 状态栏   | 在这里可以确认到电脑的 CPU 以及内存的使用负荷,在它的右侧还会显示一些特殊按键的使用情况  |

续表

#### >>>> 界面的个性化设置

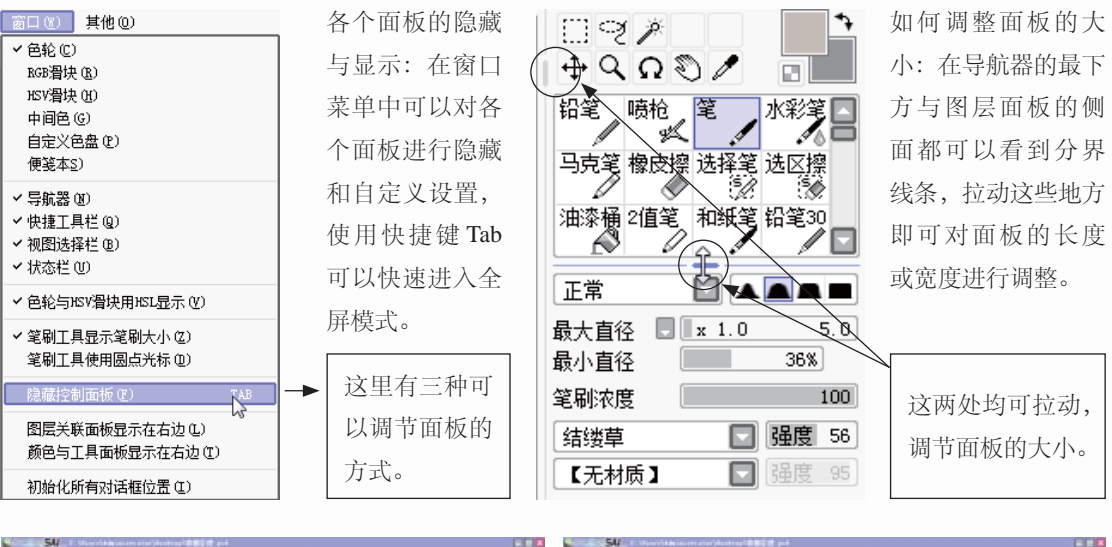

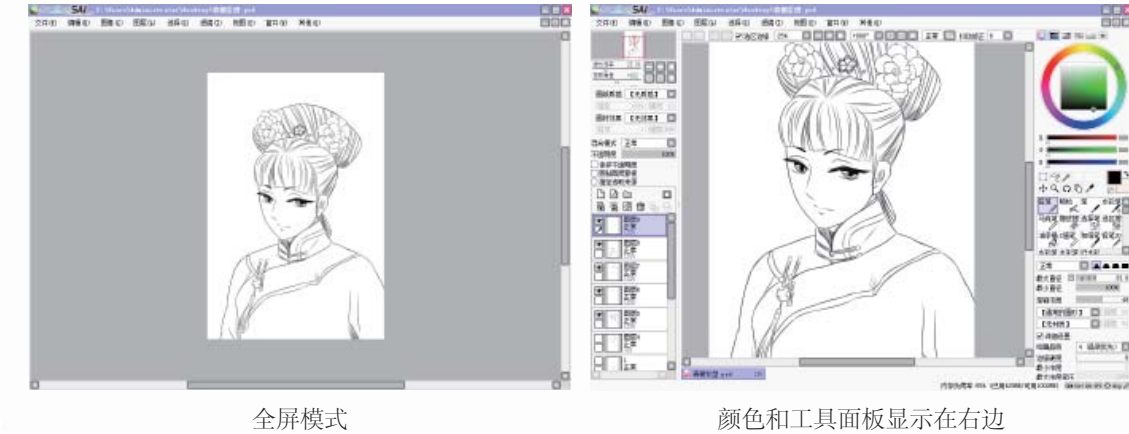

| 混色<br>水分重<br>色延伸 |       |     | ·<br>持不i | 透明月 | 15<br>0<br>26 |
|------------------|-------|-----|----------|-----|---------------|
|                  | 设置    |     |          |     |               |
| 绘画品              | 质     | 3   |          |     |               |
| 边缘硬              | 度     |     |          |     | 0             |
| 最小浓              | 度     |     |          |     | 0             |
| 最大浓              | 度笔压   |     |          | 1   | 00%           |
| 笔压 硼             | [<=>软 |     |          |     | 100           |
| 笔压:              | 🗹 浓阴  | 夏 🗹 | 直径・      | ┛混  | 色             |
|                  |       |     |          |     |               |
| 0.7              | 0.8   | 1   | 1.5      | 2   |               |
|                  |       |     |          |     |               |

面板中参数的详细设置:点击图层中的【画纸质感】与工具 面板中的【详细设置】左侧的√\键,就可以对其进行更加 详细的设置。

| 画纸质感 | 【无质感】      |  |
|------|------------|--|
| 倍率   | 【无质感】      |  |
| 画材效果 | 水彩1<br>水彩2 |  |
| 程度   | 画布<br>画用纸  |  |

## 1.3.2 各个面板的主要功能

SAI中每个面板都有其各自存在的功能与意义,下面详细介绍各个面板的主要功能。

| >>> | 主菜单 |
|-----|-----|
|     |     |

|            | 2                  |                                              |
|------------|--------------------|----------------------------------------------|
| Paint Tool | <b>SAL</b> C: \Use | rs\Administrator\Desktop\旗袍1.psd             |
| 文件 (2) 纟   | 编辑(22) 图像(2        | 2) 图层 (L) 选择 (S) 滤镜 (C) 视图 (Y) 窗口 (C) 其他 (D) |
| ↓<br>      | 3                  | ↓ ↓ ↓<br>5 7 9                               |
| 标 号        | 名称                 | 介绍                                           |
| 1          | 文件 (F)             | 包含了新建画布、打开文件、保存数据等与文件管理相关的项目                 |
| 2          | 编辑 (E)             | 包含了撤销、重做、复制、粘贴等基本的编辑功能                       |
| 3          | 图像 (C)             | 在这里可对画面的分辨率、尺寸、方向等进行设定,可以改变画布的<br>大小         |
| 4          | 图层 (L)             | 可以使用对图层进行编辑的各种功能,其中一部分功能在图层面板中<br>有快捷按钮      |
| 5          | 选择 (S)             | 可以对当前选择中的区域进行操作,除了基本的取消、反转外,还可<br>以扩大选取的像素   |
| 6          | 滤镜 (T)             | 在这里可以对特定的图层、图层组或者选区进行色调调整                    |
| 7          | 视图 (V)             | 包括旋转角度与大小缩放等,可以对视图进行调节的各种功能                  |
| 8          | 窗口 (W)             | 可以进行与面板相关的各种设定,也可以使整个操作界面重新初始化               |
| 9          | 其他 (O)             | 除了可以查阅使用帮助外,还可以对工作环境与快捷键进行设置                 |

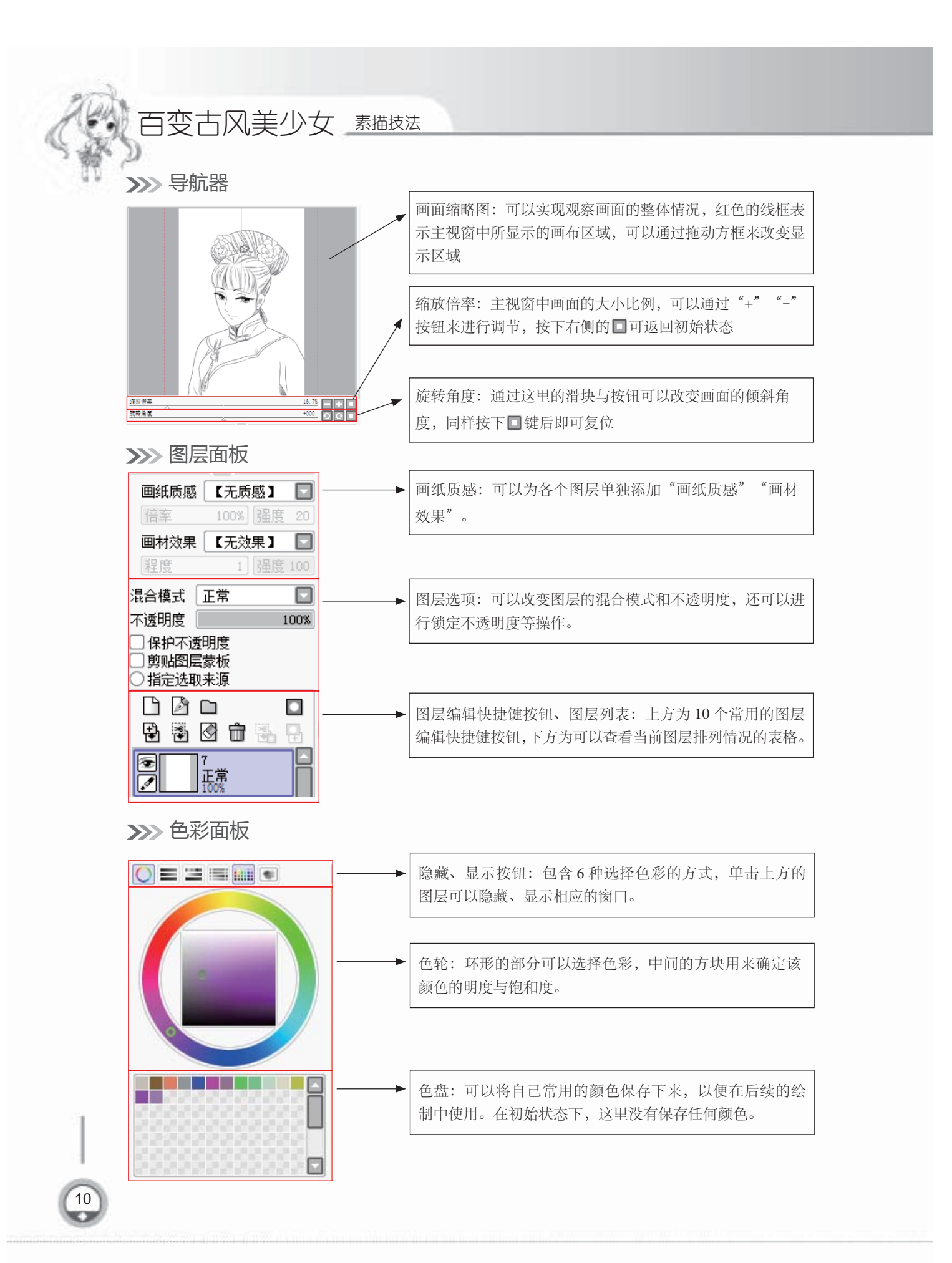

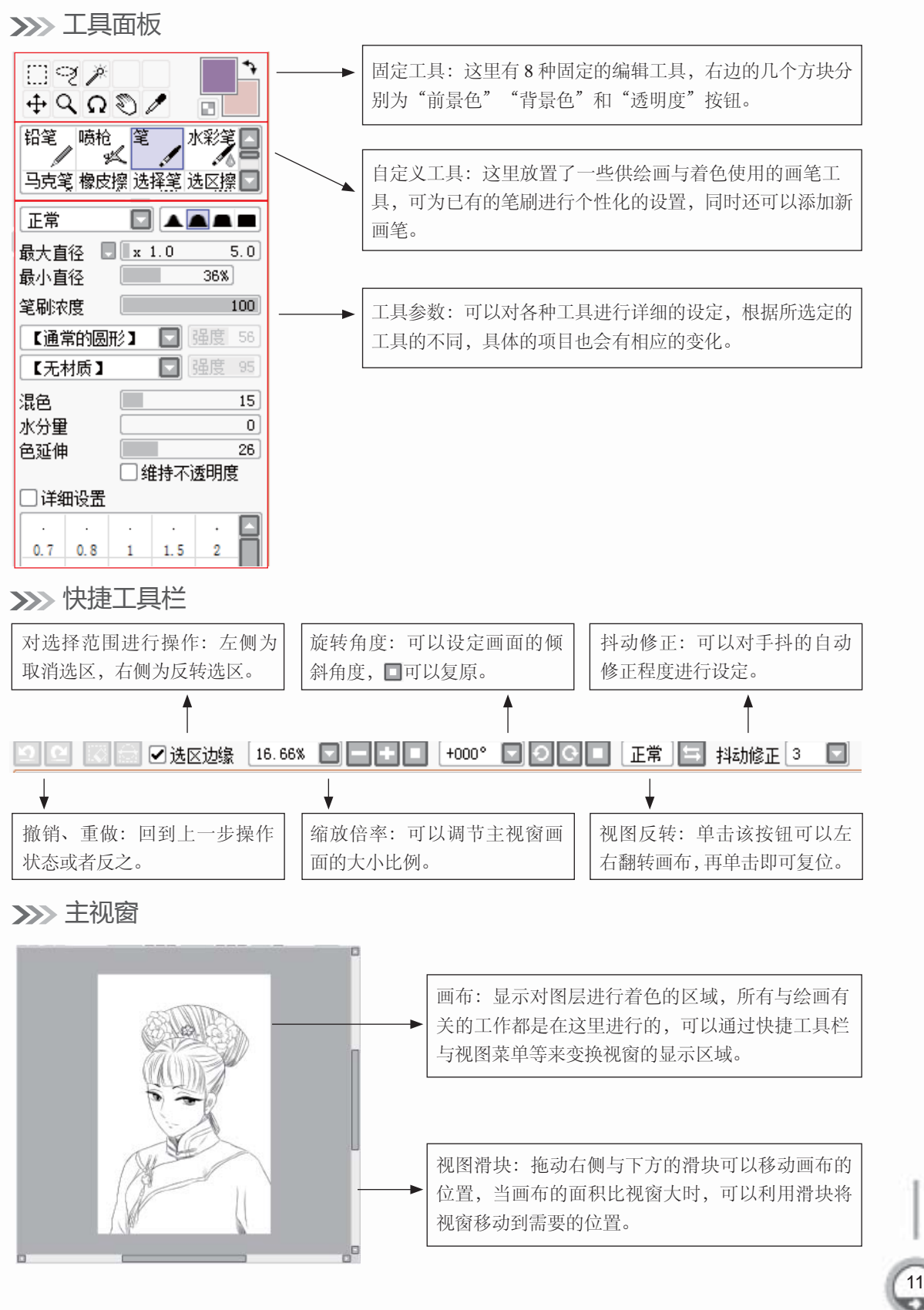

v

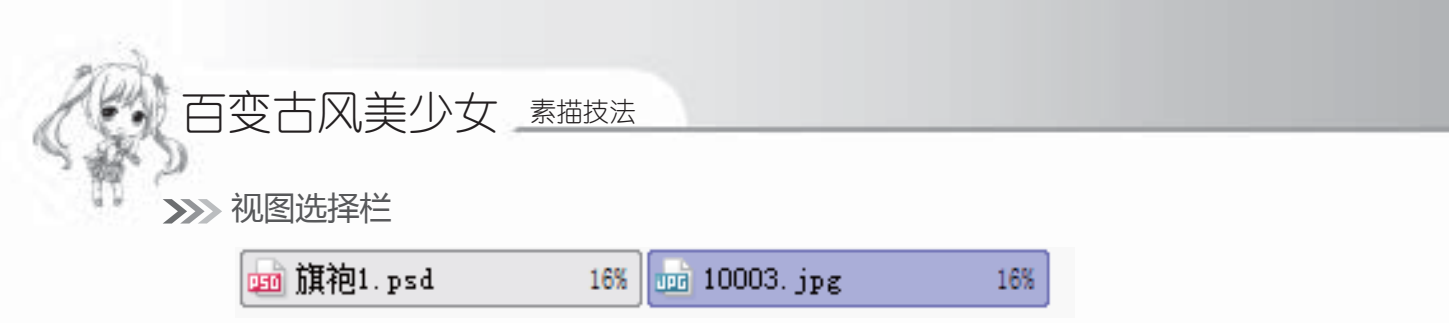

当前打开的图像文件:用于在多个图像文件中进行切换,紫色标签代表了当前主视窗中正在显示的图像。

>>>> 状态栏

12

#### 1.3.3 常用快捷键的设置

SAI的快捷键功能非常强大,使用快捷键可以方便使用者绘制漫画。

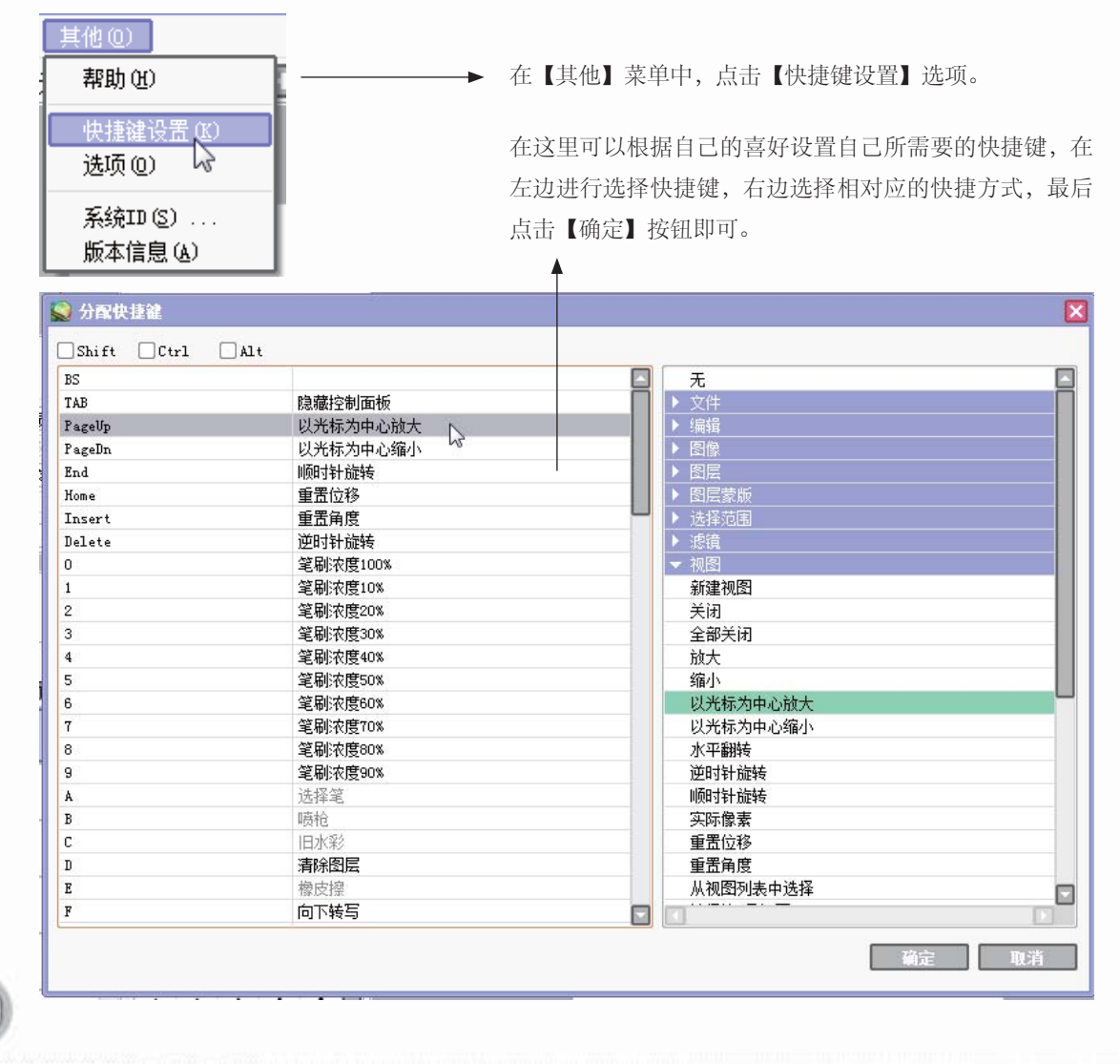

.

13

## 1.4 临摹绘制

众所周知,在学习绘画时,每个人都是从临摹开始的,只有从临摹中获得技巧与灵感 才能更好地创作出自己的作品。

#### 1.4.1 实战——漫画人物临摹

刚开始使用数码软件绘制漫画的时候,可以先选一个略微简单地人物进行临摹。下 面来看看如何从临摹开始,绘制出自己的漫画偶像。

#### >>>> 绘制前期设置

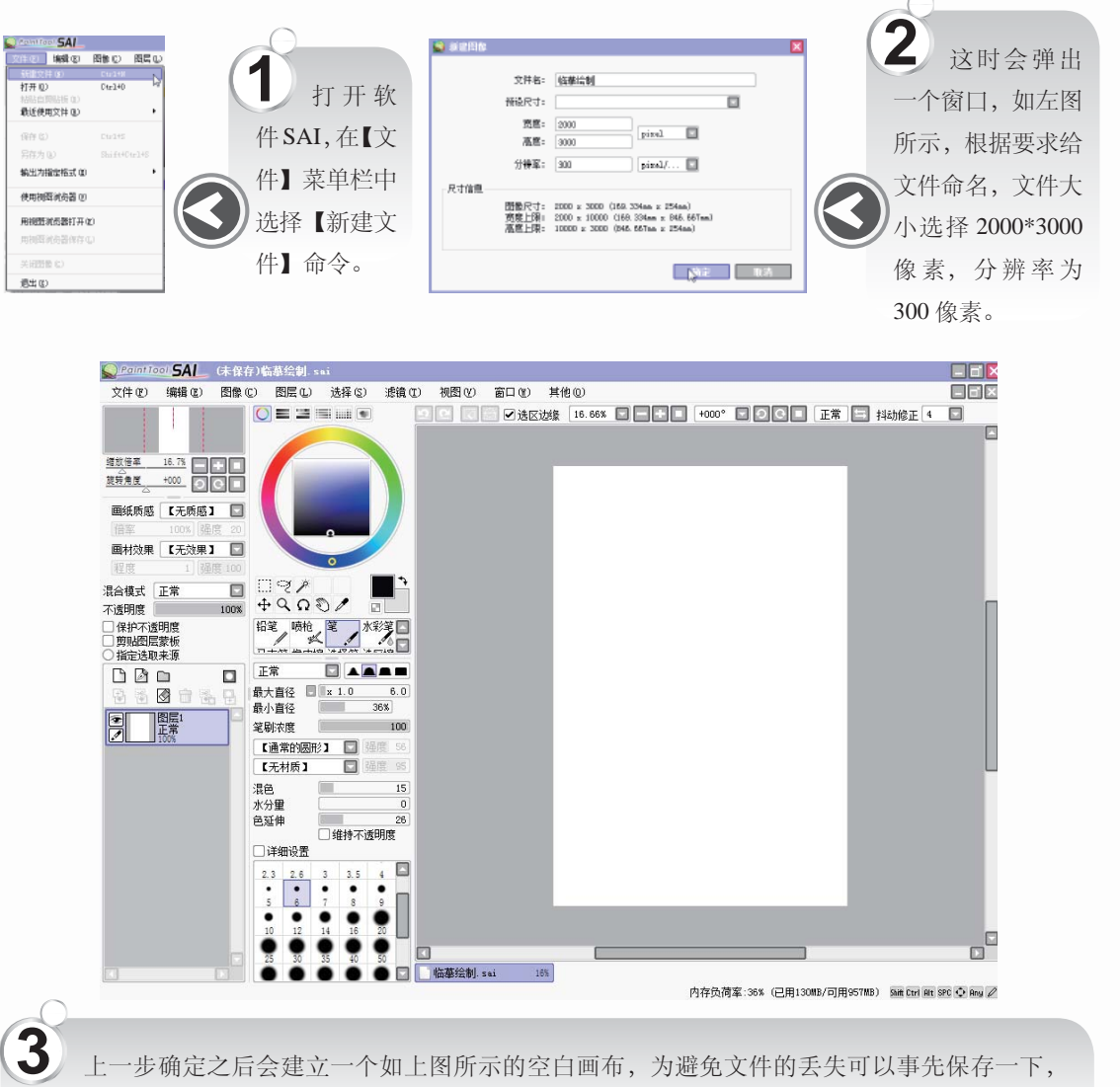

可使用 Ctrl+S 快捷键。

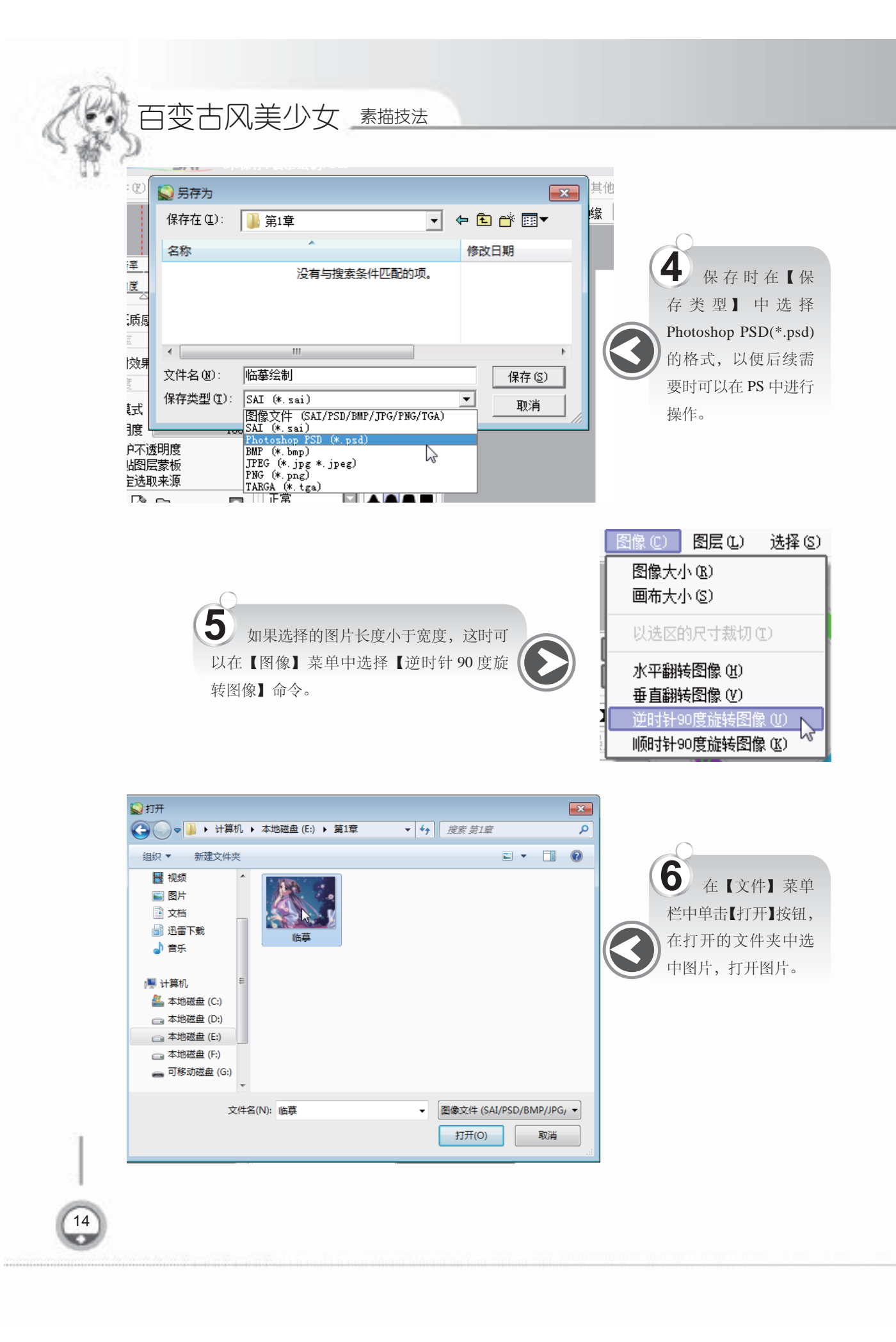

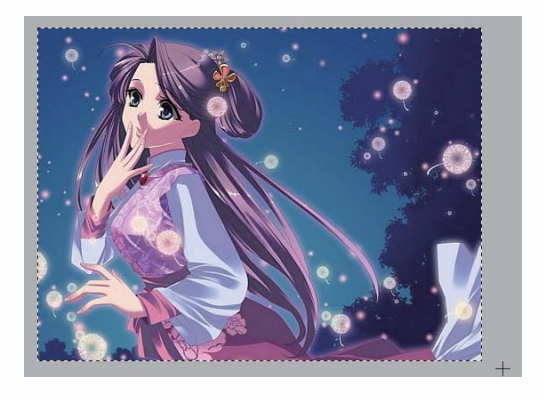

7 打开图片后,使用【选择工具】选择全 图片,使用快捷键Ctrl+C复制图片,在新建 的画布中使用快捷键Ctrl+V粘贴图片。

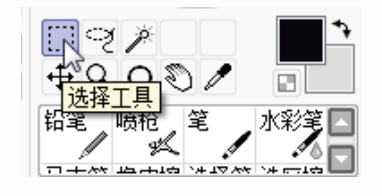

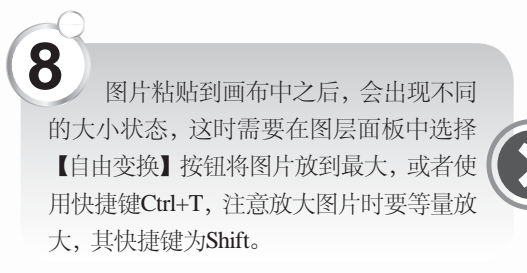

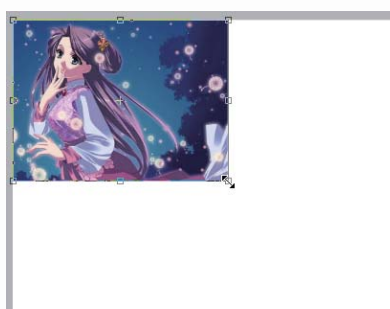

>>>>> 开始绘制

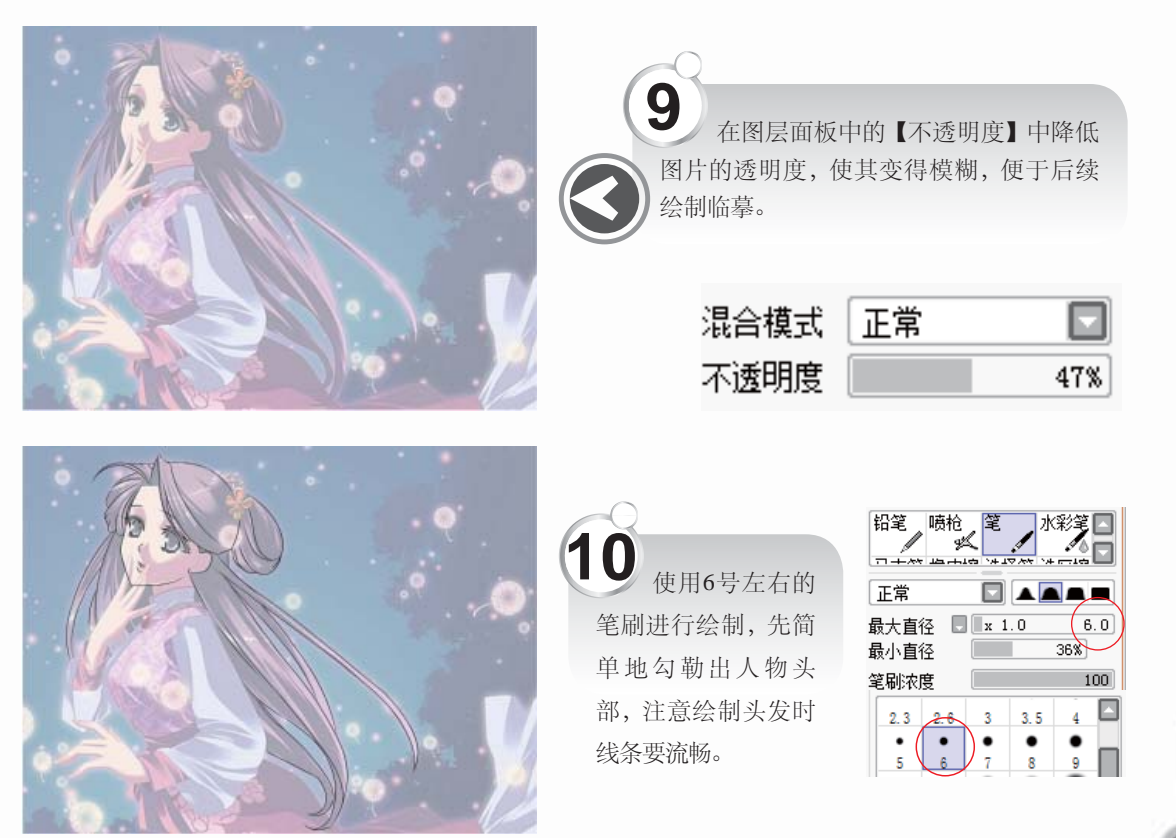

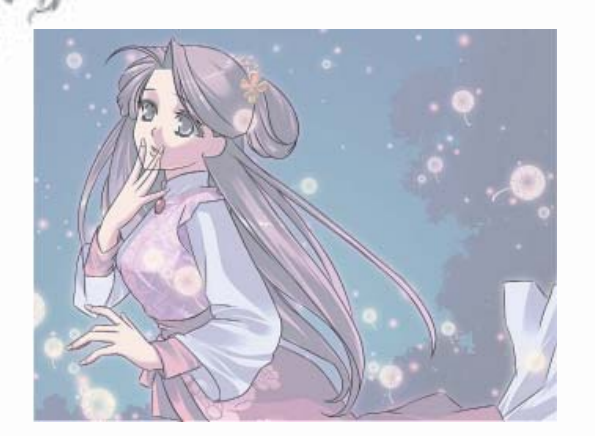

百变古风美少女 素描技法

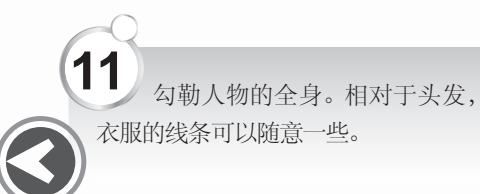

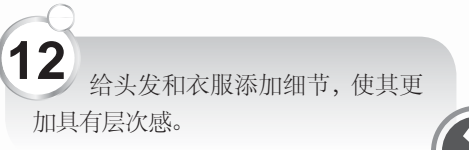

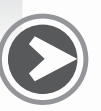

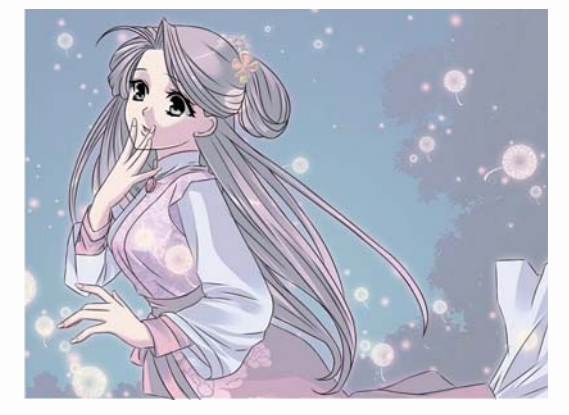

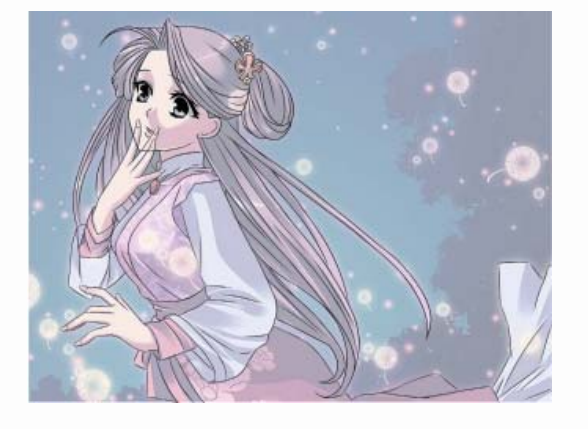

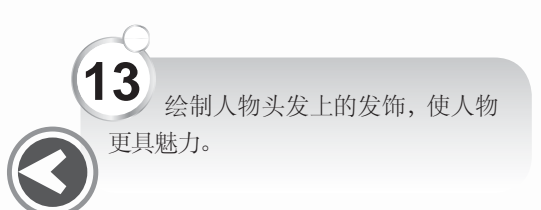

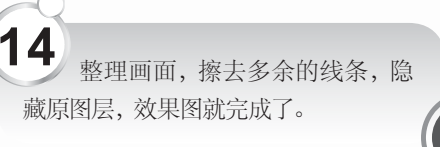

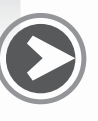

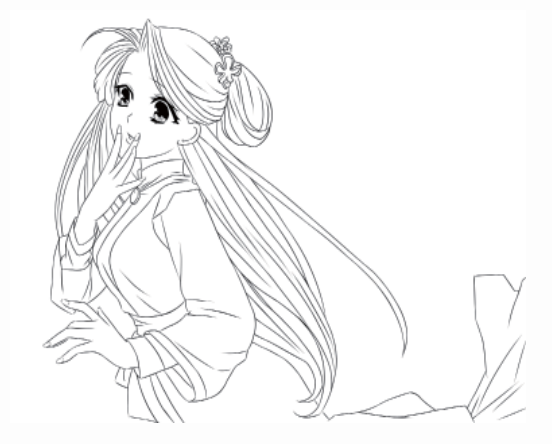

#### >>>> 阴影绘制效果一

使用排线的方式给人物添加一层阴影,使人物更加立体,最终效果图完成,一个长 发飘扬清秀美丽的女子形象就呈现出来了。排线法绘制阴影使画面更加灵动、有生气。

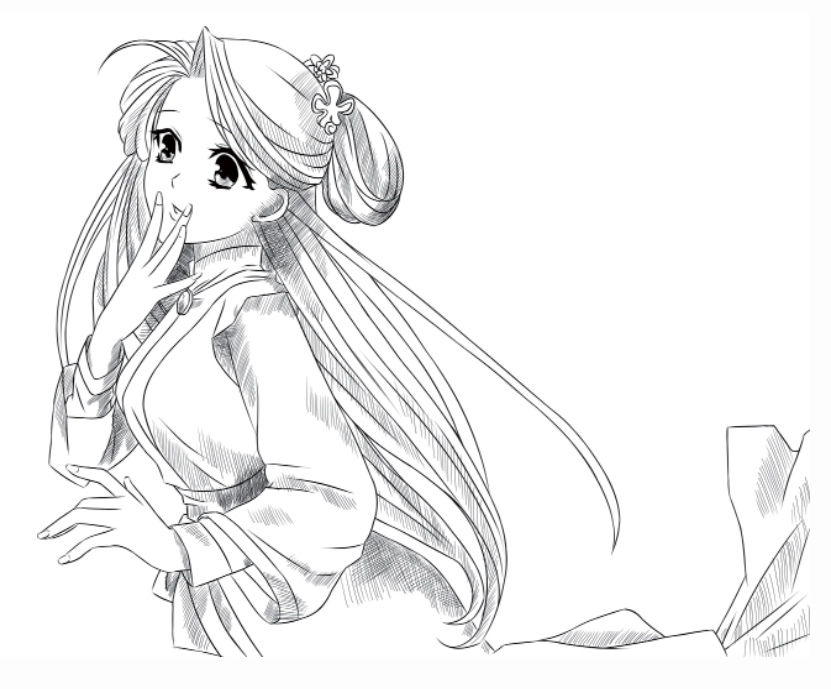

#### >>>> 阴影绘制效果二

使用灰色平涂的方式给人物添加阴影,相对于使用排线法绘制阴影,该方法使画面人物的明暗关系非常明确。

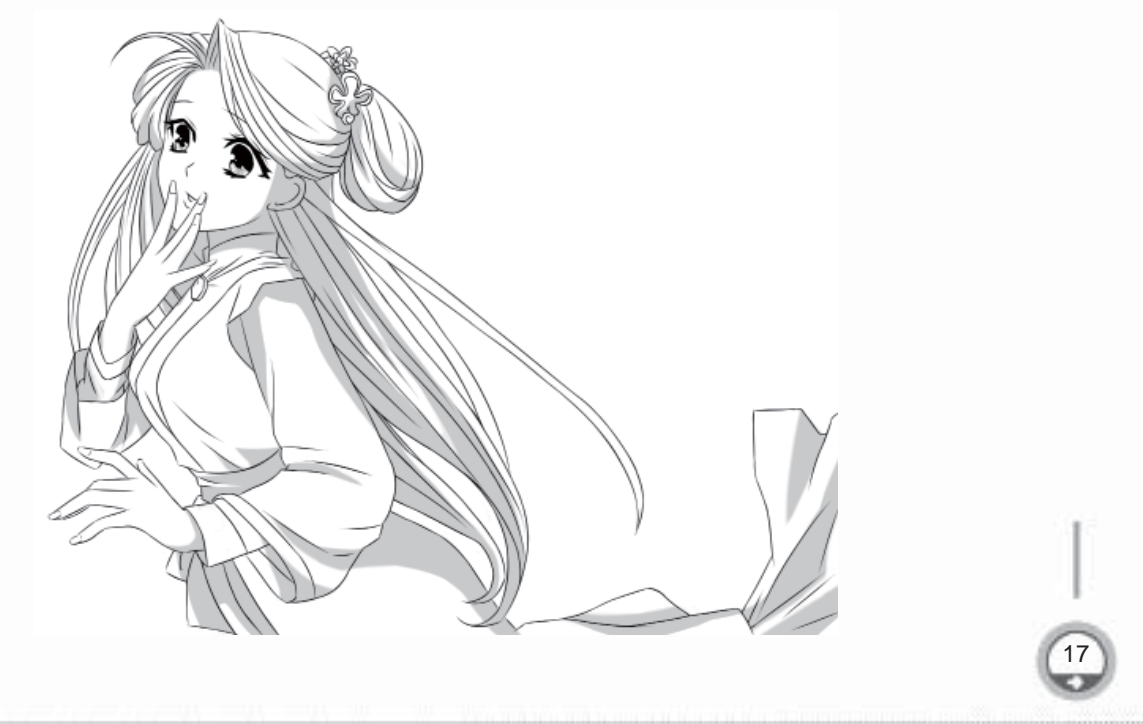

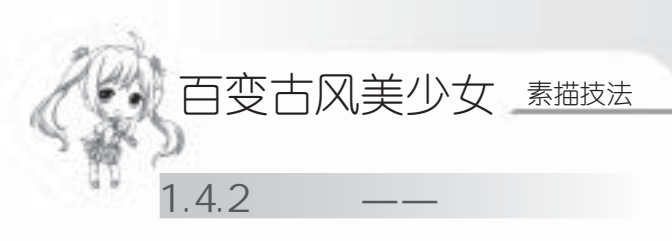

在绘制漫画时,一般都会选择真人照片作为参考材料,通过对真人照片的夸张、变形、转变,绘制出想要的漫画人物角色。下面通过照片来临摹人物的漫画形象,可以适当地添加自己想要的效果。

#### >>>> 绘制草图

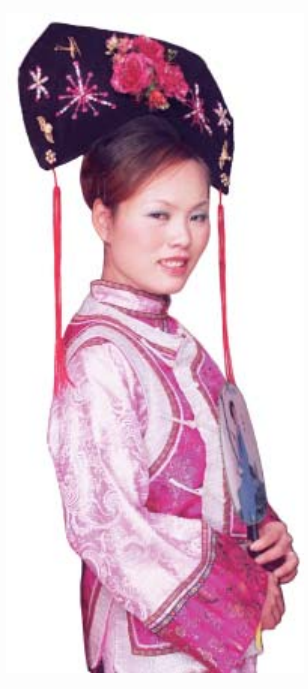

选择一个使用近景镜头的照片进行临摹,人物的五官要清 晰,特点要明显,这样可以将人物的外形等重点表现出来,人 物的相似度增强,这里选择的是一张古风的写真照片。 人物特点:身着清代服装、侧身手拿团扇、开心地笑着。 转变:对人物的脸部表情和五官特征进行夸张转变,发型 会稍作修饰。

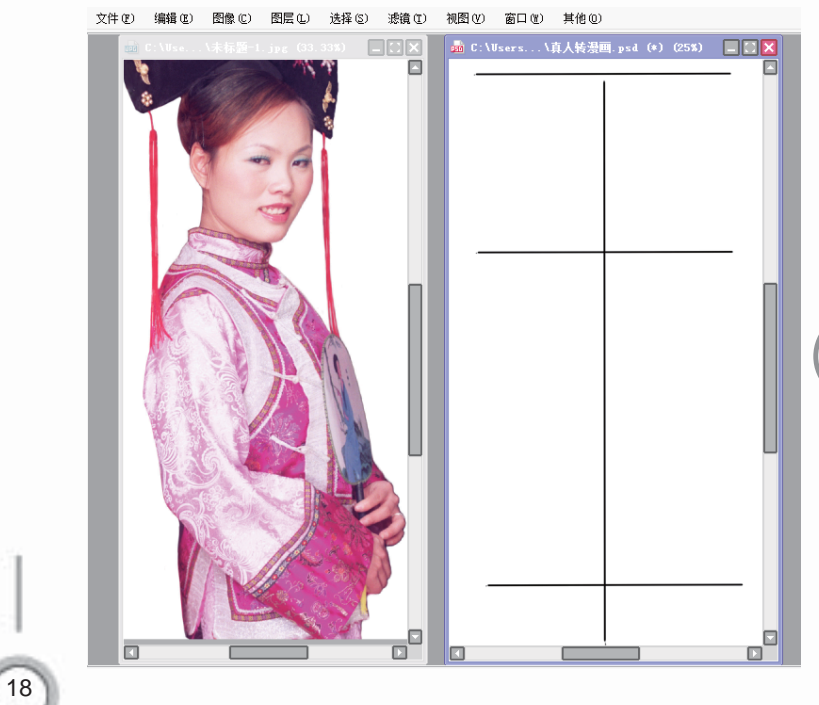

**1** 在SAI里打开所选择的照片后,再新建一个画布,将画布的窗口和图片的窗口并排在一起,如左图所示。根据照片在画布上先定一下人物的头身比和重心线。

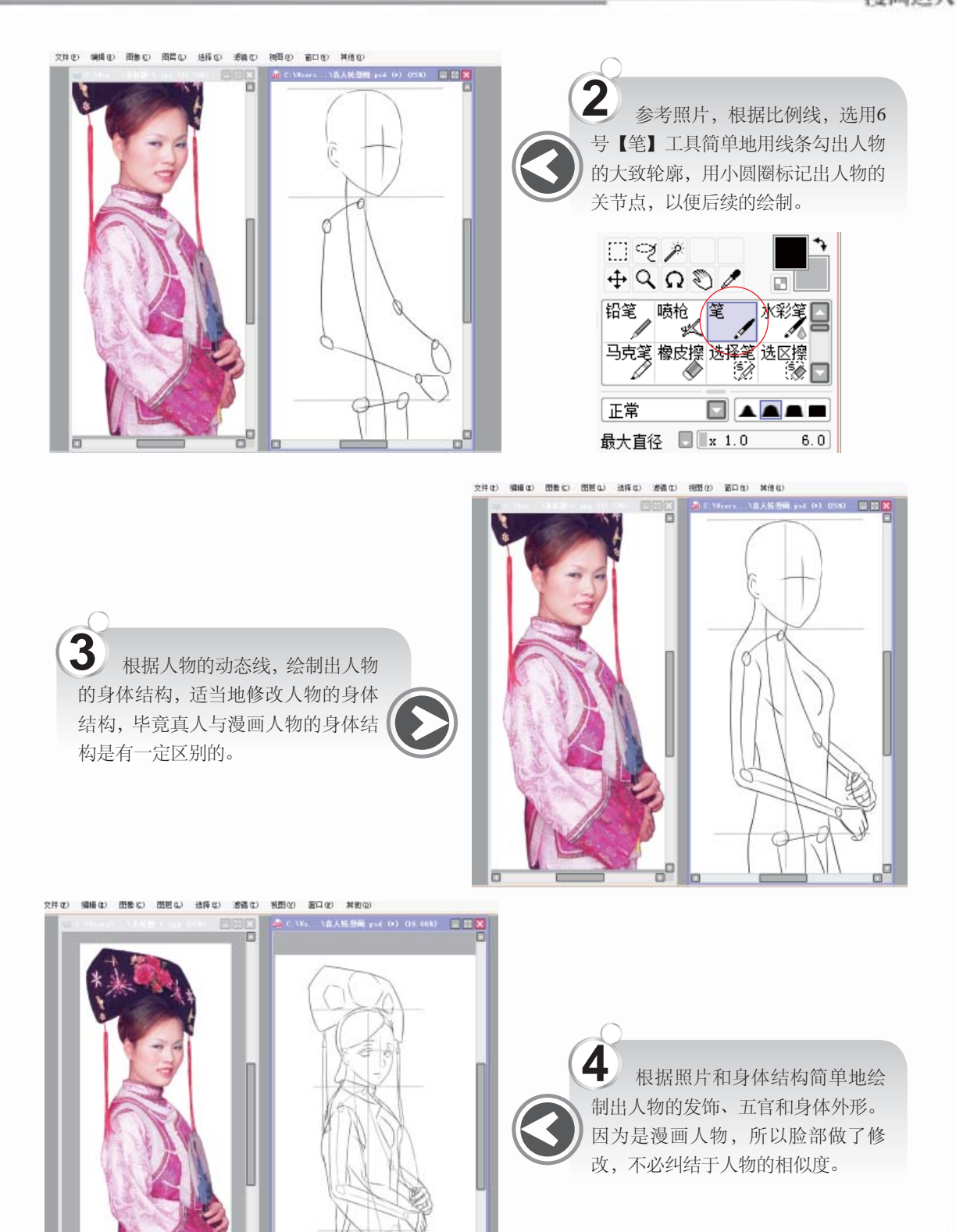

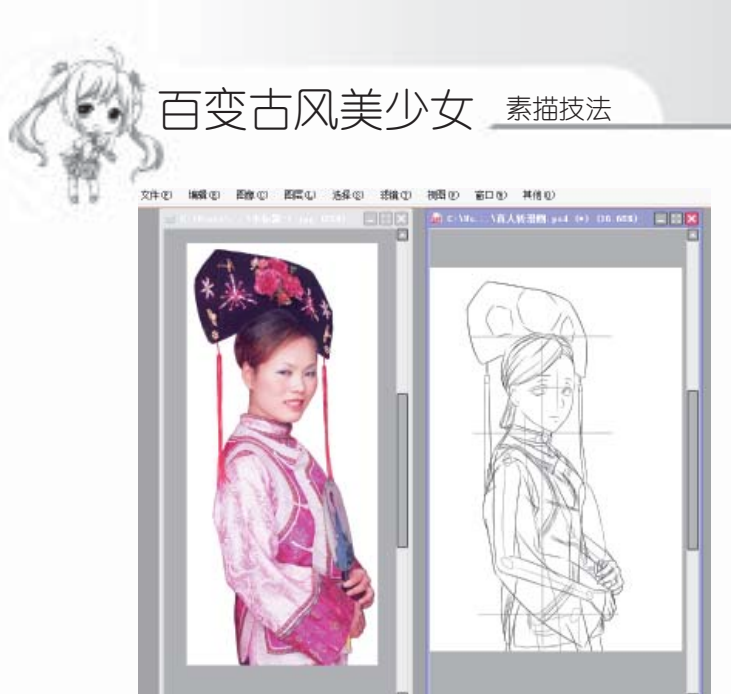

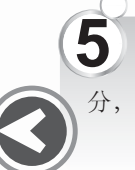

**5** 继续添加头发和衣服的细节部分,使人物的结构更加层次分明。

≫>> 整理画面

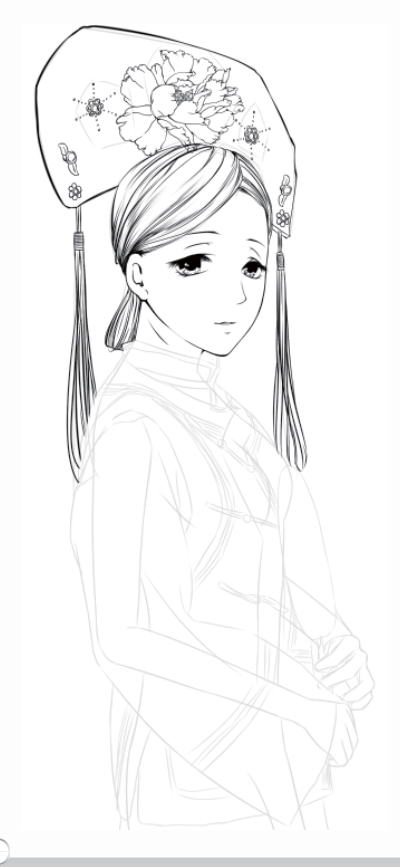

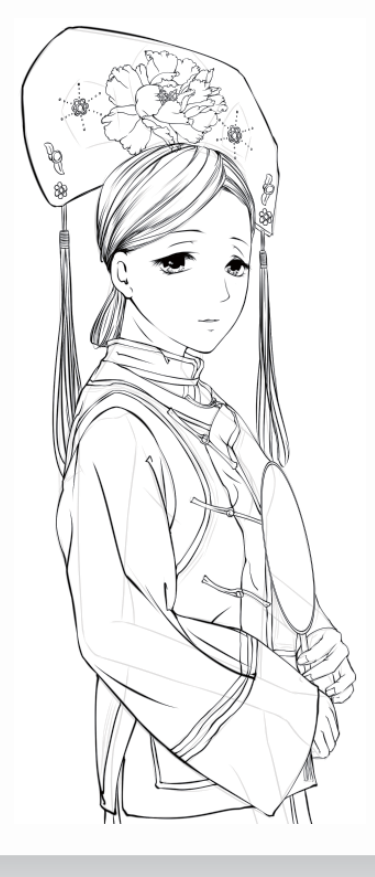

6 整理画面,根据线稿草图先绘制人物的头发和旗头的部分,将头发分缕画出来,使结构层次明了。

20

继续绘制人物的身体部分和衣服,衣服线条相对于头部线条来说更加随意、放松一些。

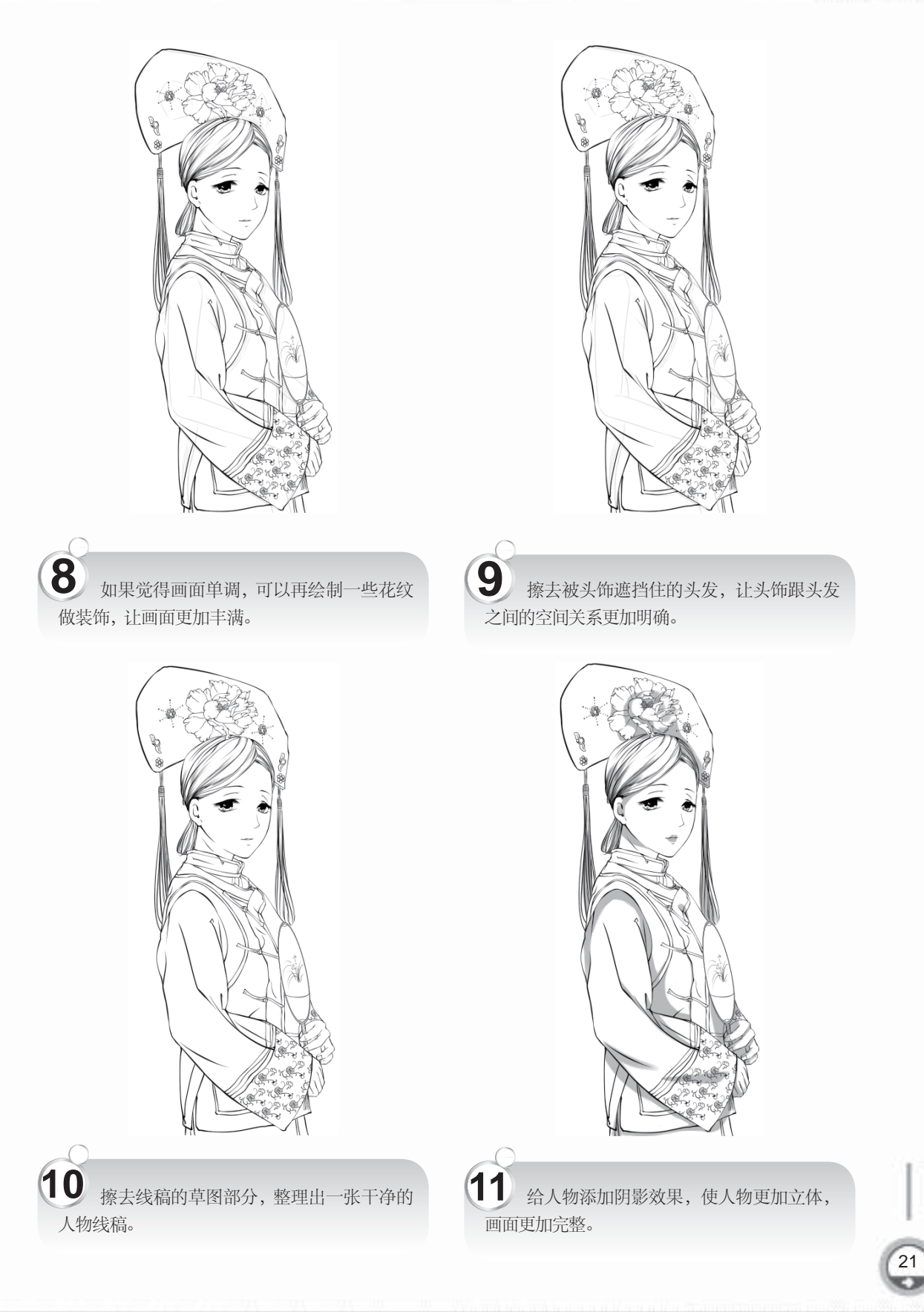

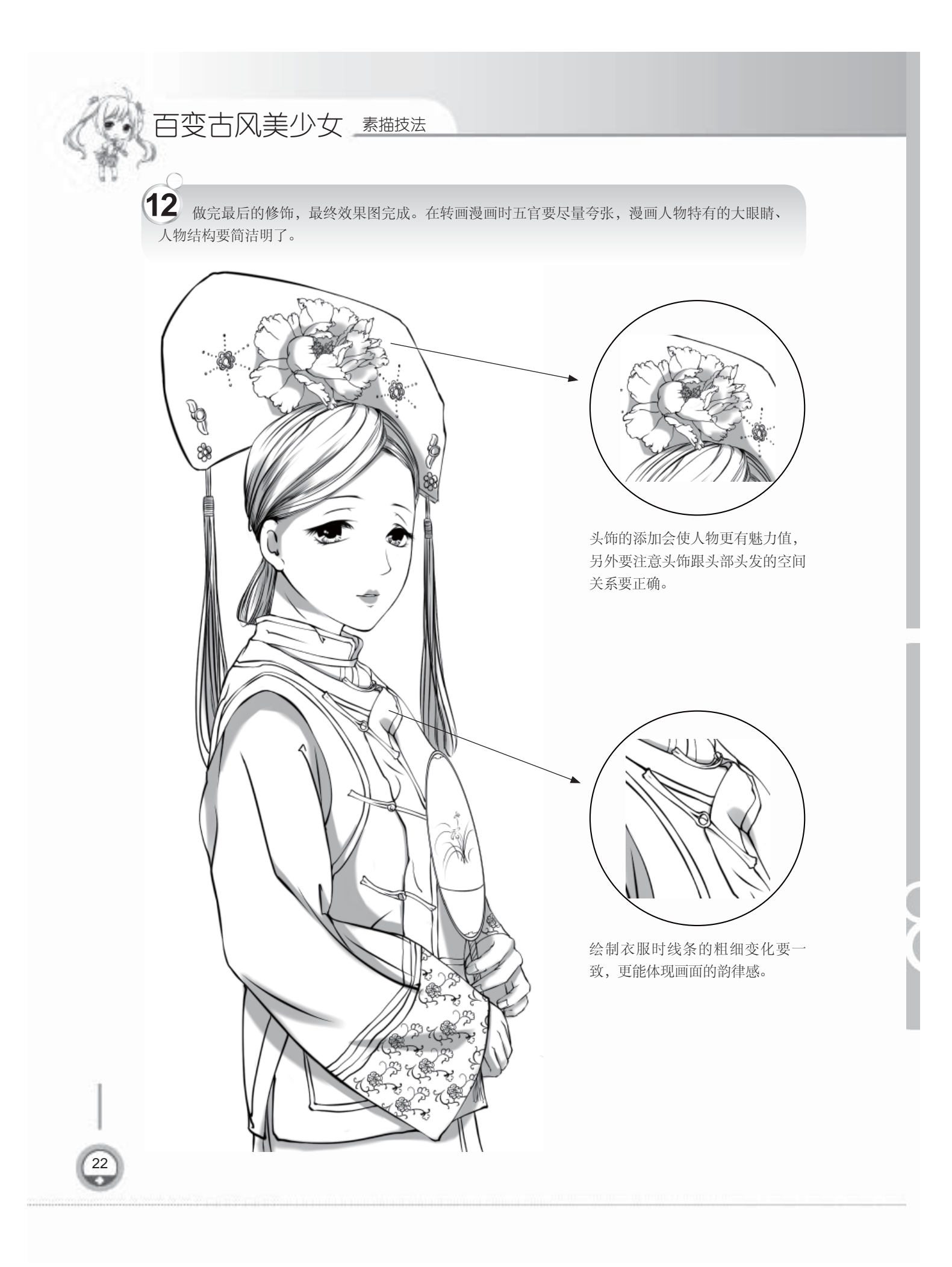